# Brugervejledning til Easy Administrationen

Kom godt i gang med Easy Administrationssystemet.

Vi har udarbejdet denne kom-godt-i gang med Easy Administrationssystemet for at lette din første kontakt med Easy Administrationen.

### Login til Easy Administrationen

For at komme ind på Easy Administrationen skal du gå til linket <u>https://portal.dibspayment.</u> <u>eu/</u> og logge ind med din email adresse samt en password som der blev lavet, da du oprettede testkontoen.

### nets:

Log ind på din Nets Easy konto

| -           | -       |                   |
|-------------|---------|-------------------|
| Adgangskode |         |                   |
| •••••       |         |                   |
|             | LOG IND | >                 |
| at kodeord? | Ingen   | vonto? Kom i gang |

### Login problemer

Hvis du har glemt din adgangskode, kan du altid nulstille den ved at gå ind på forsiden til den almindelige login side og vælge "glemt kodeord". Systemet vil bede om at indtaste din registrerede e-mail adresse og bekræfte at du ikke er en robot. Herefter vil du se en bekræftelse på at vi har sendt et link med nulstilling af din adgangskode til din registrerede e-mail. Bemærk at linket er kun gyldigt i 1 time.

| nets:                                                                                                    |                              |
|----------------------------------------------------------------------------------------------------|------------------------------|
| Nulstil adgangskode<br>Indtast venligst din registrerede e-mail fo<br>nulstille din adgangskode.<br>E-mail | rat                          |
| Jeg er ikke en robot                                                                                       | CAPTCHA<br>Notefiv - Vilider |
| NULSTIL ADGANGSKODI                                                                                        |                              |
| Hvis du har brug for hjælp, venligst kontakt <b>N</b> e                                                    | ets support.                 |
| Annuller Ingen kon                                                                                         | to? Kom i gang               |

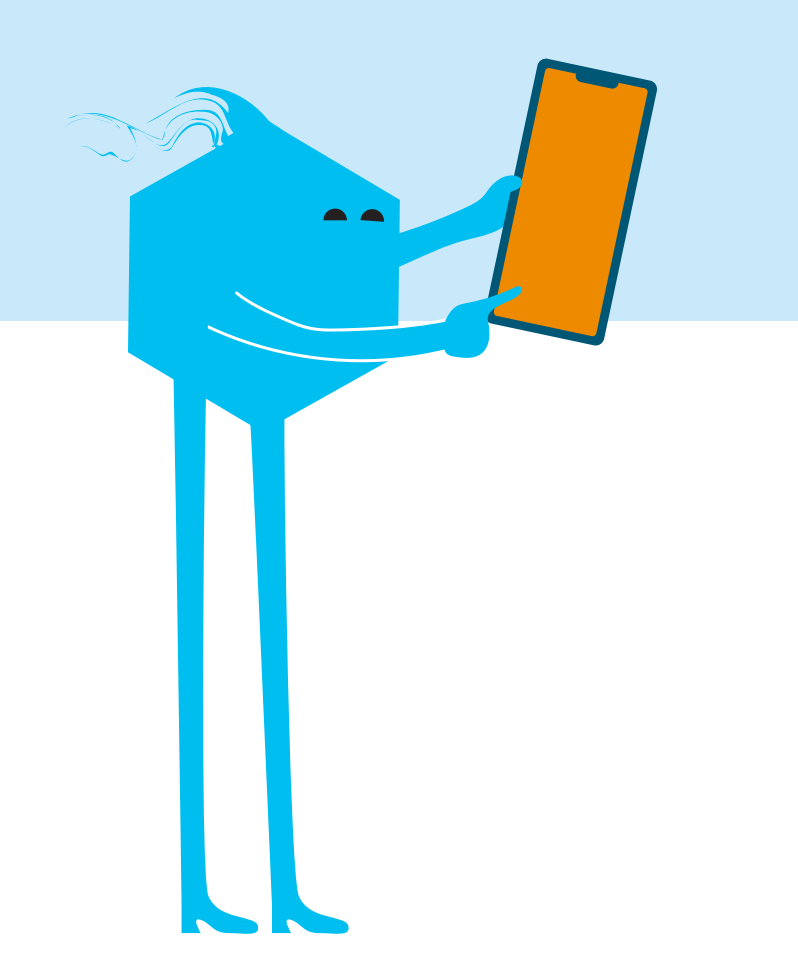

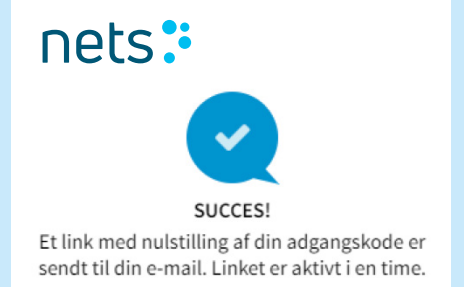

### Ændring og regler for ny adgangskode

På grund af sikkerhedskrav vil du automatisk blive bedt om at ændre din adgangskode hver 90 dag. Du kan til enhver tid ændre din adgangskode ved at logge ind i Easy administrationen og i toppen kan du klikke på din profil og derefter trykke på knappen "skift adgangskode".

| E                     | ahuss⊛nets.eu's Merchant (100019612)                                     |                         |
|-----------------------|--------------------------------------------------------------------------|-------------------------|
| MIN PROFIL            |                                                                          |                         |
| Kontakt informationer | E-mail  Fornavn  Sprog  Engelsk Svensk Norsk Dansk Tysk  OPDATERE PROFIL | Telefonnumer  Efternavn |
| Indstillinger         | Adgangskode<br>Sidst opdateret: 02.02.2022 08:08:07                      |                         |

### Betalingsoversigt

Når du er logget ind i Easy Administrationen, ser du hele menuen til venstre. Under menuen "Betalinger" findes der flere faner man kan vælge at navigere i.

#### NY

Som det første vil man komme ind på fanen "Ny". Hvis der ligger betalinger herunder, betyder det at beløbene er reserveret på slutkundens bank konto.

| easy             | Ξ                                   |                        |            |            | in the second | (1000     | 17012)          |           |       | 0     | 0      | TEST LIVE   |
|------------------|-------------------------------------|------------------------|------------|------------|---------------|-----------|-----------------|-----------|-------|-------|--------|-------------|
| deseptementation | BETALINGER Ny                       | Gennemført             | Refunderet | Annulleret | Afvist Søg    |           |                 |           |       |       |        |             |
| O Secritation    |                                     |                        |            |            |               |           |                 |           |       |       |        |             |
| Dashboard        |                                     |                        |            |            | ANTAL BE      | TALINGER  |                 |           |       |       |        |             |
| 📜 Betalinger     |                                     |                        |            |            | (             | )         |                 |           |       |       |        |             |
| 航 Udbetalinger   | NVE BETALINGER                      |                        |            |            | Seneste uge   |           |                 | Nuværende |       |       | ▲ feb. | 10 feb      |
| Rapporter        | NTE BETAENOER                       |                        |            |            | Uge           | fåned Ser | neste 3 måneder | Dag Uge   | Måned | ELLER | 4 2022 | - 10 2022 📾 |
| 🚔 Firmaet 🗸 🗸 🗸  | Der er ingen betalinger tilgængelig | med de valgte kriterie | r          |            |               |           |                 |           |       |       |        |             |
| 🎔 Support 🗸 🗸 🗸  |                                     |                        |            |            |               |           |                 |           |       |       |        |             |
| Q Søg            |                                     |                        |            |            |               |           |                 |           |       |       |        |             |
| 🖒 Log ud         |                                     |                        |            |            |               |           |                 |           |       |       |        |             |

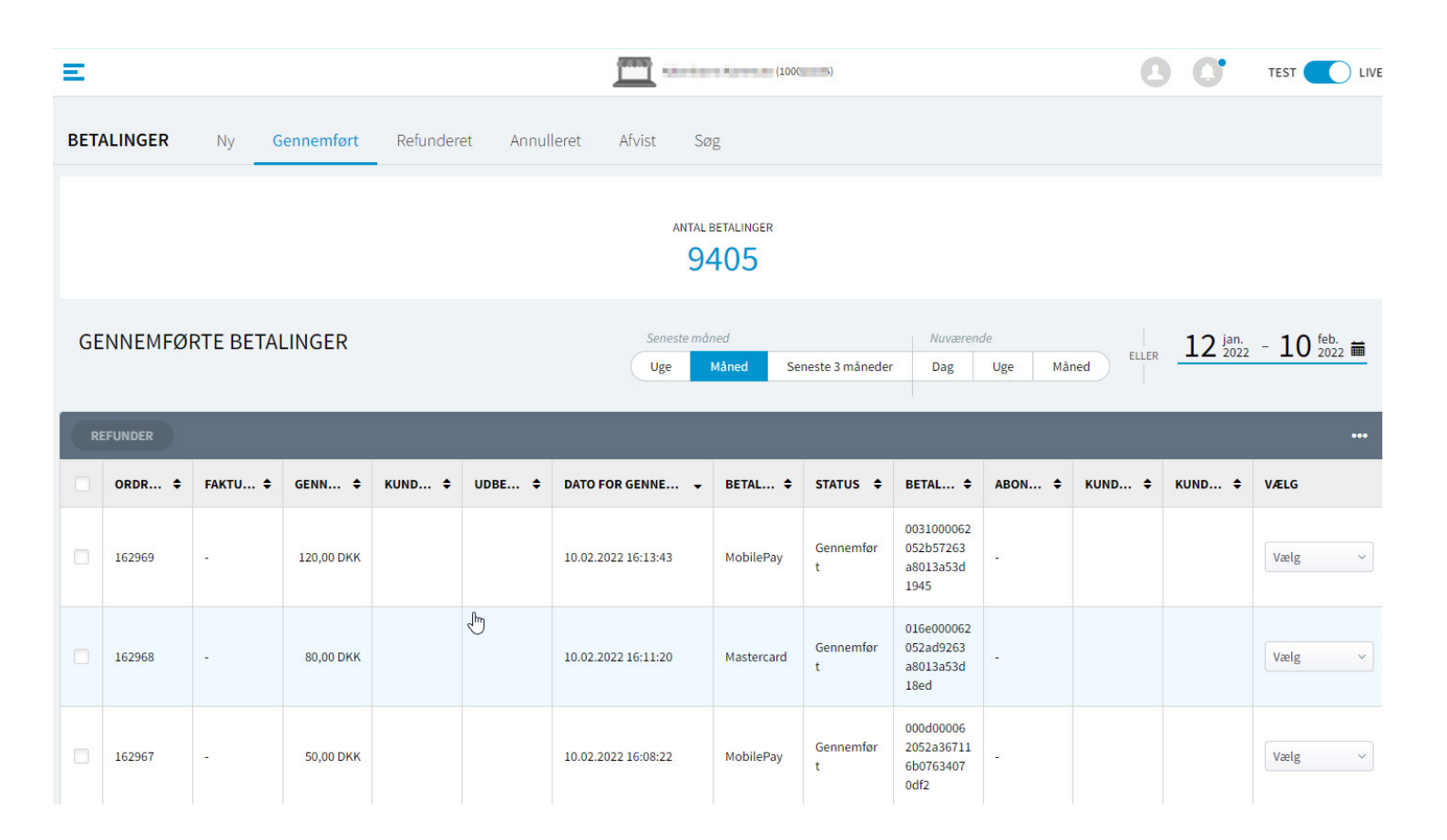

### Gennemført

Under denne fane kan ses de betalinger der gennemført. Når de er gennemført, kan man forvente på få pengene på bank kontoen, alt efter hvor mange dages udbetalingstid man har på aftalen.

På ordren kan man se alle de nødvendige detaljer man har behov for såsom ordreID, gennemført beløb, dato for gennemførslen, betalingsmetode osv. Dette layout kan man selv tilrette i det grå felt med de tre prikker til højre. Man kan så tilpasse de felter man gerne have i oversigten. Udbetalingsreferencen er som standard ikke med i oversigten, så den er god at tilføje. Så når i får udbetalt beløbet for den enkelte ordre, vil et udbetalingsreference blive angivet, hvorefter man kan gå ind i menuen "udbetalinger" og finde den udbetalingsreference.

### Tilpas din nye betalingsoversigt Vælg hvilke kolonner du vil se ved at klikke på rubrikkerne i rullemenuen Køber

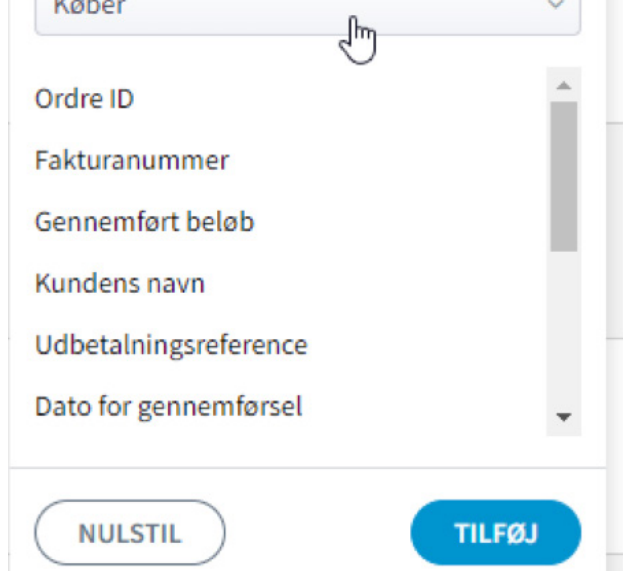

### Behandle ordren

Til højre i oversigten er der mulighed for at trykke i drop down menuen "vælg" og man kan se hvilke muligheder man har for at behandle ordren. Hvis en ordre f.eks. ligger i fanen "ny" og man trykker på denne drop down menu, så har man mulighed for at gennemføre ordren. Med denne handling gennemføres hele beløbet. "Ændre og gennemfør" er hvis man gennemføre et mindre beløb end det der er autoriseret for. "Annuller" er hvis man annullere ordren, så forsvinder reservationen fra slutkundens bank konto.

Når man har gennemført en ordre, så har man efterfølgende mulighed for enten at refundere ordren hvor man refunderer hele beløbet eller man kan vælge "ændre og refunder" hvor man refundere et mindre beløb.

| ¢    | VÆLG              |
|------|-------------------|
|      | Vælg ^            |
| Se   | detaljer          |
| Ge   | nnemfør           |
| Æ    | ndre og gennemfør |
| An   | nuller            |
|      | _                 |
| . \$ | VÆLG              |
|      | Vælg ^            |
| Se   | detaljer          |
| Ref  | funder շիկ        |
| Ær   | dre og refunder   |
| 721  | idre og refunder  |

### Refunderet

I denne fane kan ses de betalinger som man har refunderet en fuldt eller delvist.

| BET | ALINGER          | Ny    | Gennemfør   | Refunderet  | Annulleret                              | Afvist Søg           | i .                  |                         |             |                      |           |
|-----|------------------|-------|-------------|-------------|-----------------------------------------|----------------------|----------------------|-------------------------|-------------|----------------------|-----------|
|     | ANTAL BETALINGER |       |             |             |                                         |                      |                      |                         |             |                      |           |
| RE  | FUNDERE          | EDE B | ETALINGER   |             |                                         | Seneste uge<br>Uge M | âned Seneste 3 mânec | Nuværende<br>Jer Dag Uj | ge Måned    | eller 4 feb.<br>2022 | - 10 feb. |
|     |                  |       |             |             |                                         |                      |                      |                         |             |                      | •••       |
|     | ORDRE ID         | ÷     | KREDITNOT 🗘 | KUNDENS N 🕈 | BETALINGS ID 🗢                          | REFUNDERE 🖨          | DATO FOR REFUN 👻     | BETALINGS 💠             | UDBETALNI ≑ | status 🗢             | VÆLG      |
|     | peget            |       | -1          |             | nacionalizador<br>selecteradores<br>sel | 11,000               | polyne polyn         | TRACKING .              |             | Fuldt refunderet     | Vælg ~    |
|     | 10.00            |       | Ð.          |             |                                         | 20,000               | and appendixed       | materia                 |             | Fuldt refunderet     | Vælg ~    |
|     | 10.700           |       | -           |             | el exemple de<br>la guardanese<br>la f  | 10.01040             | 310303300            | Haldstore               |             | Fuldt refunderet     | Vælg ~    |
|     |                  |       |             |             | 10.0000.000                             |                      |                      |                         |             | End data for data t  | [Vela     |

## Annulleret

Her ses de betalinger som man har annulleret, hvor der ikke er foretaget en gennemførsel på den. Når man annullerer en betaling, så forvinder reservationen fra kortholders bank konto.

### **Afvist**

De afviste betalinger er dem som er afvist i betalingsvinduet af flere årsager. Man vil nogle gange også se årsagen til afvisningen under feltet "fejlkode".

| FEJLKODE 💠          |
|---------------------|
| Special conditions  |
|                     |
|                     |
| Do not honour       |
| Suspected fraud     |
| Do not honour       |
|                     |
| Not sufficent funds |
| Not sufficent funds |

## Søg

I denne fane kan man søge på betalinger alt efter hvilke information man har og vælge i hvilken tidsperiode man vil se det for. Man kan søge på et ordre ID, Betalings ID, kundens navn, Kundens e-mail, Kundens telefonnummer eller Abbonnement ID.

Abonnement ID er hvis man laver regelmæssige træk, hvor kortholder registrerer sin kort for første gang og efterfølgende kan firmaet lave flere træk uden kundens tilstedeværelse.

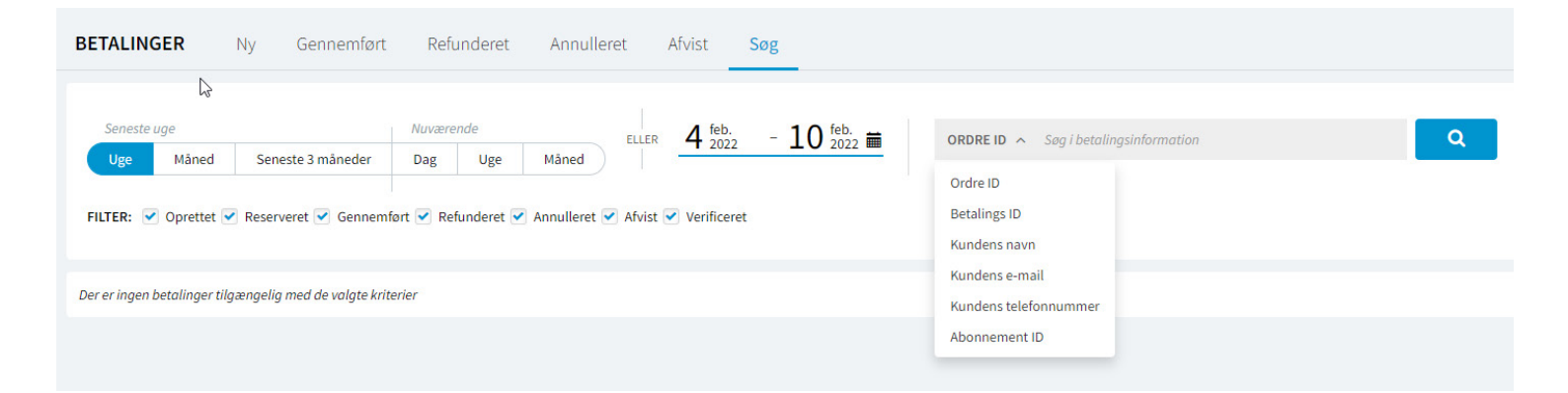

## Udbetaling

I dette menu for udbetalinger findes information om de beløb der er udbetalt til jeres bank konto. Beløbet udbetales samlet og løbende afhængig af hvornår i gennemfører transaktionen og hvor mange dages udbetalingstid forretningen har. Udbetalingen kan hentes ned rapport i enten CSV eller EXCEL fil. Dette kan genereres fra forsiden i den grå bjælke som hedder "eksporter". Når en rapport er generet færdig, kan det hentes fra menuen "rapporter".

Man kan søge på specifikke datoer 3 måneder af gangen. Oversigten giver et overblik over:

Nuværende balance: Dette er beløbet som man har gennemført, men mangler at få udbetalt. Balancen vil løbende ændre sig afhængig af gennemførsler og refunderinger man udfører.

**Dato:** Dato på den dag som Nets har udbetalt til jeres bank konto. Hertil kan der gå yderligere 1-2 hverdage afhængig af hvilken bank du har, da Nets laver en bank overførsel.

**Valuta:** Her kan se hvilken valuta beløbet er udbetalt på. Har man lavet aftale med to forskellige valutaer, f.eks. DKK og EUR, vil udbetalingen fremgå separat i valutaen. **Udbetalt Beløb:** Her vises det beløb, som er udbetalt til jeres bank konto efter at Nets har trukket transaktionsgebyrene.

**Gennemført Beløb:** Her vises det beløb, som forretningen har gennemført.

**Refunderet Beløb:** Dette beløb ses i rødt da det er tilbagebetalt til kortholder.

**Transaktionsgebyr:** Nets trækker et transaktionsgebyr afhængig af hvad der er aftalt med forretningen.

**Udbetalingsreference:** Dette referencenr vil man se i forretningens bank konto udskrift når der er udbetalt et beløb.

**Vælg:** Man kan vælge denne drop down menu for at se yderligere detaljer omkring udbetalingen såsom hvilke ordre det drejer sig om, betalinger der er gennemført eller refunderet samt transaktionsgebyrene. Dette information omkring den specifikke udbetaling kan man også vælge at eksportere i enten CSV eller EXCEL fil eller printe ud direkte.

|                | UDBETALINGER         |        |                |                  |                       |                   |                   |                 |
|----------------|----------------------|--------|----------------|------------------|-----------------------|-------------------|-------------------|-----------------|
|                | NUVÆRENDE BALLANCE   |        |                |                  |                       |                   |                   |                 |
| 🚆 Betalinger   |                      |        |                |                  | кк                    |                   |                   |                 |
| 🟦 Udbetalinger |                      |        |                |                  | ,00                   |                   |                   |                 |
| Rapporter      | OVERSIGT             |        |                | Seneste uge      |                       | Nuværende         | 8 fe              | b 14 feb. =     |
| 🚔 Firmaet 🗸 🗸  |                      |        |                | Uge              | Måned Seneste 3 måned | ler Dag Uge       | Mâned ELLER 0 20  |                 |
| 🎔 Support 🗸 🗸  |                      |        |                |                  |                       |                   |                   | EKSPORTER ~ ••• |
| 🚽 Add-on       |                      |        |                |                  |                       |                   |                   |                 |
| <b>Q</b> Søg   | > Udbetalingsoversig | t      |                |                  |                       |                   |                   |                 |
| 🖒 Logud        | DATO                 | VALUTA | UDBETALT BELØB | GENNEMFØRT BELØB | REFUNDERET BELØB      | TRANSAKTIONSGEBYR | UDBETALNINGSREFER | VÆLG            |
|                | 14.02.2022           | DKK    | 10.000         | 10.75.0          | 0.000                 | 198               | 2045627774        | Se detaljer     |
|                | 11.02.2022           | DKK    | 1011-0110      | 38778.00         |                       | 108               | 2042624422        | Se detaljer     |
|                | 10.02.2022           | DKK    | 10,000         | an anyon         |                       | 4.05              | 2041621063        | Se detaljer     |
|                | 09.02.2022           | DKK    |                | PLANE.           | 4.04.0                | 4.0               | 2040618005        | Se detaljer     |
|                | 08.02.2022           | DKK    | 2010/002.00    | 10.000           |                       | 140               | 2039614995        | Se detaljer     |
|                | 50 Viser 1 - 5 Af 5  |        |                |                  |                       |                   |                   | < <u>1</u> >    |

### Rapporter

I denne menu for rapporter kan man downloade de rapporter for udbetaling som har anmodet om fra menuen "udbetalinger". Bemærk at rapporter vil blive fjernet efter 14 dage fra rapport siden. Man har mulighed for enten at downloade filen eller fjerne filen i drop down feltet "vælg".

| -        | Dashboard    | RAPPORTER             |                           |                                                              |                         |        |     |      |   |
|----------|--------------|-----------------------|---------------------------|--------------------------------------------------------------|-------------------------|--------|-----|------|---|
| Ë        | Betalinger   | OPRETTET DATO         | MERCHANT ID               | DOKUMENT NAVN                                                | DATOINTERVAL VALGT      | VALUTA | FOR | VALG |   |
| <b>1</b> | Udbetalinger | 11.02.2022            | 100030755                 | 100030755_Payout_Combined_DKK_2021-11-12_2022-02-11          | 12.11.2021 - 11.02.2022 | DKK    | XLS | Vælg | ~ |
| ıb       | Rapporter    | 04.02.2022            | 100027306                 | 100027306_Payout_Settlement_11ec74fd352b2ac0b8d7218de05e1f16 | -                       |        | XLS | Vælg | ~ |
|          | Firmaet ~    | Rapporter vil blive f | ijernet efter 14 dage fra | rapport siden.                                               |                         |        |     |      |   |

### Firmaet

#### Kontooplysninger

Herunder kan ses oplysninger om firmaet samt hvilke aftaler der er indgået med Nets. Det er vigtigt at tjekke for at jeres bank konto oplysninger er korrekt, så udbetalingen sker korrekt. Betalingsmetoder er det som man kan betale med i betalingsvinduet. Man kan godt vælge at tilføje eller framelde betalingsmetoder.

De betalingsmetoder der tilgængelige er:

- Dankort/Visa-Dankort
- Visa/ Visa Electron
- Mastercard/ Maestro
- **Mobilepay.** Dette er en add on, og kun en aftale for online delen.
- **Fakturabetaling.** Dette er for at købe produktet nu men betale senere.

Såfremt at bank kontoen eller betalingsmetoden skal ændres, kan i kontakte ecom-salessupport@nets.eu

Det er også relevant at se hvor mange dages udbetalingstid der er indgået, så man ved efter hvor mange dage udbetalingen vil ske. Som udgangspunkt får de fleste af vores kunder en udbetalingstid på 5 hverdage, dog kan man have længere udbetalingstid. Hvis man har en udbetalingstid på 5 hverdage vil det sige at fra forretningen laver en gennemførsel til at Nets udbetaler beløbet, sker på 5.dagen. Der kan gå yderligere 1-2 hverdage afhængig af hvilken bank konto forretningen har, da Nets laver en bank overførsel. Man kan endvidere se dato for hvornår **ansøgningen** blev godkendt, og det er fra den dag man begynder at blive faktureret for.

|          |                                       | KONTOOPLYSNINGER Merchant ID: 1000                                       |                                         |                     |                           |
|----------|---------------------------------------|--------------------------------------------------------------------------|-----------------------------------------|---------------------|---------------------------|
| H        | Dashboard                             |                                                                          |                                         |                     |                           |
| Ë        | Betalinger                            | Informationer om firmaet                                                 |                                         |                     |                           |
| <b>1</b> | Udbetalinger                          | Juridisk firmanavn                                                       | Referiteres Kennese                     | Kontakt information | magna anton               |
| ılı      | Rapporter                             | Kaldenavn<br>Hvis dette er et andet end det juridiske<br>virksomhedsnavn | Kalanikuum Kamaruna                     |                     | periodonia nilei<br>intel |
|          | Firmaet ^<br>Kontooplysninger<br>Team | CVR nummer                                                               | MM011                                   | Telefon             | -0-0-0-11                 |
|          | Integration<br>Checkout styler        | Aftaler og Bankkonto                                                     |                                         |                     |                           |
| •        | Support ~                             | DKK valuta                                                               |                                         |                     |                           |
| •        | Add-on                                | Aftaletype:                                                              | Nets Easy                               | Kontooplysninger:   |                           |
| Q        | Søg                                   | Betalingsmetoder:                                                        | Mastercard , Visa , MobilePay , Dankort | IBAN                | 00012040420121            |
| ക        | Logud                                 | Ansøgningen er godkendt:                                                 | 06.10.2021 17:02:48                     | BIC/SWIFT           | in database               |
|          |                                       |                                                                          |                                         | Udbetalingstid      | 5 dage                    |
|          |                                       |                                                                          |                                         | Indbetaling         | INDBETALING               |

Knappen **indbetaling** er når man vil lave en indbetaling til Easy kontoen i forbindelse med at man lave refunderinger. Når man laver en refundering, skal der være en balance på Easy kontoen før der kan foretages refunderinger. Den nuværende balance kan ses i menuen "udbetalinger", og hvis balancen er i plus så vil refunderingen gå igennem.

Såfremt balancen er i 0 kr fordi man har fået udbetalt beløbet for alle de ordre man har gennemført, og man skal lave en refundering, er der behov for at man laver en indbetaling til Easy kontoen. Ved tryk på dette "indbetaling" dukker der et nyt vindue op med information til refundering. Det er desuden vigtigt at lave korrekt bank overførsel ved brug af det oplyste bank konto nummer, samt at man angiver refence ID så indbetalingen kan placeres korrekt på forretningens Easy konto. Når indbetalingen bliver håndteret, vil refunderingen gå igennem. Såfremt man har haft noget plus beløb på balancen, men laver en refundering der er større en plus beløbet, vil det resterende beløb som mangler at blive indbetalt blive vist i den nuværende balance i rødt. Hertil skal tilføje et part ekstra kroner til at dække transaktionsgebyrene til Nets da dette ikke vises med i beløbet.

Indsæt penge på din Nets Easy konto for at kunne refundere til × kunden

For at kunne refundere, skal din saldo mindst tilsvare beløbet der skal refunderes til kunden. Hvis din saldo går i minus, er det ikke muligt at refundere. Betalingen du har forsøgt at refundere, vil have status "refunderes", indtil din saldo er tilstrækkelig høj, til at kunne matche det refunderede beløb. For at øge din saldo, kan du enten gennemføre nye betalinger eller indbetale til din konto. Dette er muligt via bankoverførelse.

Beløbet vil blive synligt på din Nets Easy konto et par dage efter overførelsen. Så snart Nets modtager overførslen, vil beløbet blive tilføjet til din kontobalance synlig på din udbetalingsside og på siden for udbetalingsdetaljer.

Brug informationerne nedenfor, for at lave en indbetaling og færdiggøre din refundering.

OBS! Da dette er en ordinær bankoverførelse (uden verificering af reference ID), vil vi bede dig om at være ekstra omhyggelig, når du indtaster dit reference ID i referencefeltet. Kopier reference ID'et ind i feltet uden at tilføje eller fjerne nogle tegn.

 OVERFØR BELØBET TIL KONTOEN ANGIVET NEDENFOR

 Kontonummer SEB
 5295-10048591

 Reference ID
 1000240364

Ved spørgsmål kontakt venligst vores support; ecommerce-support-dk@nets.eu eller via tif.: +45 70 20 30 77 (tast 2 for support).

#### LUK

### Team

Herunder kan ses hvem som har administrator rettigheder. Administrator kan tilføje flere brugere og give dem forskellige roller. Administrator kan også vælge at ændre og fjerne roller.

Under denne fane kan man også få overblik over de forskellige brugere der er oprettet og hvilke rettigheder de har fået tildelt.

| <br>Þ: Betaling  | zer               | l | Se og tilføj b             | rugere.                |         |                     |                     |                     |                    |                   |                                     |                                                                                                    | Admin-brugere har atte titladelser<br>som andre brugere har og kan<br>desuden invitere brugere og<br>ændre i andres tilladelser.         |
|------------------|-------------------|---|----------------------------|------------------------|---------|---------------------|---------------------|---------------------|--------------------|-------------------|-------------------------------------|----------------------------------------------------------------------------------------------------|----------------------------------------------------------------------------------------------------|
| 🟦 Udbeta         | TILFØJ BRUGER     |   |                            |                        |         |                     |                     |                     |                    |                   |                                     | Standard-bruger<br>En standard-bruger har både<br>læserettigheder og tilladelse til at<br>håndtere betalineer, herunder |                                                                                                    |
| Rappor           | ter               |   | NAVN                       | E-MAIL                 | TELEFON | SIDSTE LOGIN        | ADGANGSKODE SIDST   | OPRETTET            | MODTAGER RAPPORTER | ROLLE             | STATUS                              | VALG                                                                                                    | fakturering, refundering og afvisning af betalinger.                                                                                     |
| E Firmaet Kontoo | : ^<br>plysninger | ľ | philosphis<br>ann.dria     | photosoleter<br>annual | Name    | 07.01.2022 10:04:33 | 24.11.2021 14:20:22 | 22.02.2021 13:49:01 | Ja                 | Admin             | Aktiv                               | Vælg 崎                                                                                                    | Kun læserettighed<br>En bruger med læserettighed kan                                                                                     |
| Team<br>Integrat | tion              |   | an angan an                | and plants             |         | 14.02.2022 15:04:21 | 04.01.2022 10:56:49 | 09.09.2021 10:58:47 | Ja                 | Admin             | Ændre rolle<br>Fjern                |                                                                                                    | se betalinger og detaljer<br>vedrørende udbetalinger og har<br>mulighed for at eksportere en                                             |
| Checko           | ut styler<br>t    |   | na<br>redene               | negana<br>M            | 0.000   | 07.02.2022 09:40:07 | 17.11.2021 13:02:55 | 02.03.2021 12:49:56 | Nej                | Admin             | Stop send rapp<br>Kopier nulstillin | Stop send rapporter<br>Kopier nulstilling af adgangskode                                                                | rapport over betalinger. Brugeren<br>kan ikke foretage nogen<br>handlinger.                                                              |
| 🛃 Add-on         |                   |   | to any sea at              | i por presenta         | •       | 16.09.2021 11:57:33 | 16.09.2021 11:56:29 | 15.09.2021 09:48:03 | Nej                | Standard-bruger   | Afventer<br>aktivering              | Vælg ~                                                                                                    | Læserettighed med adgang til<br>refundering                                                                                              |
| Q Søg            |                   |   | nina<br>nininana<br>ninini | a segura de            | -       | 18.08.2021 14:28:50 | 28.07.2021 13:24:07 | 21.07.2021 08:23:40 | Nej                | Admin             | Afventer<br>aktivering              | Vælg ~                                                                                                    | Udover at kunne se betalinger,<br>detaljer vedrørende udbetalinger<br>og muligheden for, at eksportere<br>rapporter over betalinger, har |
| O Log uo         |                   |   | diam'r                     | 0.000                  | 20      | 07.10.2021 10:28:42 | 07.10.2021 10:28:16 | 07.10.2021 09:49:39 | Nej                | Admin             | Aktiv                               | Vælg ~                                                                                                    | denne bruger også mulighed for<br>at lave refunderinger.                                                                                 |
|                  |                   |   | without a                  | and parts              |         | 09.02.2022 12:15:45 | 04.02.2022 11:10:25 | 08.10.2021 14:27:00 | Nej                | Standard-bruger   | Aktiv                               | Vaelg ~                                                                                                    |                                                                                                    |
|                  |                   |   | angle di                   | sector.                | •       | 08.12.2021 14:23:50 | 13.10.2021 13:01:53 | 08.10.2021 14:27:23 | Nej                | Kun læserettighed | Aktiv                               | Vælg ~                                                                                                    |                                                                                                    |

### Integration

Når integrationen mellem Nets Easy og forretningen skal laves skal man anvende et Merchant ID ( som kan ses i toppen af administrationen eller på denne side ud for "integrationsnøgler". Et Merchant ID starter med 1000xxxxx.

Integrationsnøgler skal bruges til at indsætte i forretningens system eller API. Herunder findes vejledning til Easy integrationen, til betalingsmoduler og kontakt til support.

| easy                                                       | INTEGRATION                                                                                               |                                                                                                    |                   |
|------------------------------------------------------------|----------------------------------------------------------------------------------------------------|----------------------------------------------------------------------------------------------------|-------------------|
| Q. Segurt debtard                                          |                                                                                                    |                                                                                                    |                   |
| Dashboard                                                  | A K                                                                                                    | *                                                                                                    | 0                 |
| 隢 Betalinger                                               | -O Me                                                                                                    |                                                                                                    |                   |
| 航 Udbetalinger                                             | NETS EASY                                                                                                 | NETS EASY                                                                                                    | NETS EASY SUPPORT |
| Rapporter                                                  | INTEGRATIONSGUIDE                                                                                         | BETALINGSMODULER                                                                                                   | Kontakt support.  |
| 🚔 Firmaet 🛛 🔨                                              | Her kan du se den tekniske dokumentation for Nets Easy.                                                   | Nets tilbyder betalingsmoduler til de mest populære e-handel<br>platforme. Vores moduler er nemme at implementere. |                   |
| Kontooplysninger<br>Team<br>Integration<br>Checkout styler | LÆS MERE C                                                                                                | LES MERE 1                                                                                                    |                   |
| ♥ Support ~                                                | Integrationsnøgler (Merchant ID:                                                                          |                                                                                                    |                   |
| -1 Add-on                                                  | Integrationsnøgler beskytter kommunikationen mellem Nets                                                  | LIVE miljø                                                                                                    |                   |
| <b>Q</b> Søg                                               | Lasy og din websnop, integrationsnøgterne bliver tilgængelige,<br>når du har oprettet en Nets Easy konto. | Hemmelig nøgle                                                                                                    | КОРІ              |
| 🖒 Log ud                                                   |                                                                                                    | Checkout nogle                                                                                                    | КОРІ              |
|                                                            |                                                                                                    | TEST miljø                                                                                                    |                   |
|                                                            |                                                                                                    | Hemmelig nøgle test-secret-key-                                                                                    | КОРІ              |
|                                                            |                                                                                                    | Checkout nogle .                                                                                                   | KOPI              |

### **Checkout Styler**

Checkout Styler kan anvendes til at ændre i betalingsvinduets layout i checkouten.

Forskellige temaer kan vælges eller baggrundsfarver. Teksten i betalingsvinduet samt betalingsknappen kan også vælges i farver.

Layoutet kan tilpasses forskelligt efter desktop eller mobil.

For at sikre checkout flowet følger de gældende guidelines, kan vi udføre en Accessibility tjek af jeres valgte design før den vises i betalingsvinduet.

| C toporclations          | CHECKOUT STYLI              | ER               |                    |                                                                                       |                                                                                                    |     |            |  |                                     |                                                                                                    |   |  |
|--------------------------|-----------------------------|------------------|--------------------|---------------------------------------------------------------------------------------|----------------------------------------------------------------------------------------------------|-----|------------|--|-------------------------------------|----------------------------------------------------------------------------------------------------|---|--|
| Dashboard                | Active theme<br>Easy® Basic | Now<br>Easy*     | editing<br>® Basic | Desktop                                                                               |                                                                                                    |     |            |  | Accessibility: Passed 🛇 See details |                                                                                                    |   |  |
| Udbetalinger             |                             |                  |                    |                                                                                       |                                                                                                    |     |            |  | Tema: Ea                            | sy® Basic                                                                                                    | ~ |  |
| Rapporter                |                             | Adresse          | & Betaling         |                                                                                       |                                                                                                    |     |            |  | Baggrund                            | 1                                                                                                    | ~ |  |
| 🚔 Firmaet 🛛 🔨            |                             | Email            |                    | Nyt kort                                                                              | 💿 Nyt kort VISA 🌑 🌑 🎿<br>Kortnummer                                                                                                    |     |            |  |                                     | Outlines                                                                                                    |   |  |
| Kontooplysninger<br>Team |                             | Postnummer       |                    | Kortnumme                                                                             |                                                                                                    |     |            |  |                                     | Tekst & links 👻                                                                                                 |   |  |
| Integration              |                             | Landekode<br>+45 | Mobilnummer        | Udløber (mn                                                                           | n/ââ)                                                                                                    | CVC | 0          |  | Betalings                           | knap                                                                                                    | ~ |  |
| Support ~                |                             | Fornavn          |                    |                                                                                       |                                                                                                    |     | MahlinDari |  |                                     | Save changes                                                                                                    |   |  |
| - Add-on                 |                             | Efternavn        |                    | MobilePa                                                                              | У                                                                                                    | 5   | modileray  |  |                                     | Publiser design                                                                                                 |   |  |
| Q Søg                    |                             | Adresse          | Tilføj cj          | Jeg accepterer                                                                        | betingelserne                                                                                                    |     |            |  |                                     | Nulstil modringer                                                                                               |   |  |
| 🖒 Log ud                 |                             | Danmark          |                    | Handelsbetingel<br>Kommune.                                                           | Handelsbetingelser og Privativspolitik for Københavns<br>Kommune.                                                                                                    |     |            |  |                                     | in a second second second second second second second second second second second second second second second s |   |  |
| Ву                       |                             |                  |                    | Husk mig<br>Gem mine betali<br>Hermed accepte<br>og samtykker til,<br>med Nets Privat | Husk mig<br>Gem minis betalings- og leveringsdetaljer og husk min enhed.<br>Herrned accepterer jeg Brugervilkkrene for "Gem mine detaljer"<br>og samtykker til, at Nets behandler mine datal overensstemmelse<br>med Nets Privativipoliti. |     |            |  |                                     |                                                                                                    |   |  |
|                          |                             |                  |                    |                                                                                       | Betal 1 I                                                                                                    | kr  |            |  |                                     |                                                                                                    |   |  |

## Support

Har man behov for support, kan man vælge at se brugervejledningen eller FAQ.

Integrationsguide eller betalingsmoduler er for at lave integrationen mellem Nets Easy og forretningen. Denne guide er relevant at give videre til vedkommende som skal sørge for at lave integration for forretningen. Under support findes kontaktoplysninger til E-com

support.

Til sidst findes der i Easy administrationen altid mulighed for at chatte med Netta som er Net's virtuelle service agent.

| Support                        | ^ |
|--------------------------------|---|
| Brugervejledning               | ß |
| FAQ                            | ď |
| Nets Easy<br>integrationsguide | ď |
| Betalingsmoduler               | ď |
| Support                        | ď |

### Add on

Vil man modtage betaling med Paypal kan dette aktiveres fra denne side samt at man skal oplyse til ecom-salessupport@nets.eu for få det igangsat. Ratepay er for tyske kunder.

|                       | ADD-ON                                                                                                    |
|-----------------------|----------------------------------------------------------------------------------------------------|
| Hashboard             |                                                                                                    |
| 📜 Betalinger          |                                                                                                    |
| <u> </u> Udbetalinger | PayPal<br>Configuring PayPal for Easy will allow consumer to use the Easy Checkout paying with PayPal.                                             |
| Rapporter             | PayPal Fee Your transaction fee with PayPal and your standard Easy fee plus 20 Euro cents per transaction.                                         |
| 🚔 Firmaet 🛛 🗸 🗸       |                                                                                                    |
| 🎔 Support 🛛 🗸         |                                                                                                    |
| 🔁 Add-on              |                                                                                                    |
| <b>Q</b> Søg          |                                                                                                    |
| 🖒 Logud               | <b>Sratepay</b> Med konfiguration af RatePay-fakturering og SEPA Direct Debit til Easy kan forbrugerne benytte Easy Checkout-betaling med RatePay. |
|                       | Tyskland med EUR                                                                                                    |

## Søg

Søgefunktionen er en genvej, som også kan findes under menuen "Betalinger". Her kan man søge specifikt efter datoer og filtrere i søgningen. En rapport over søgningen kan også hentes ned i enten CSV eller EXCEL fil.

| G Report Kaldard                                                                                                    | BETALINGER Ny Gennemført Refunderet Annulleret Afvist Sog                                                                                                   |            |            |         |                     |           |            |            |                                          |         |            |                                                       |      |   |
|----------------------------------------------------------------------------------------------------|----------------------------------------------------------------------------------------------------|------------|------------|---------|---------------------|-----------|------------|------------|------------------------------------------|---------|------------|-------------------------------------------------------|------|---|
| <ul> <li>Betalinger</li> <li>Udbetalinger</li> </ul>                                                                                                    | Seneste 3 måneder Nuværende ELLER <u>17 nov.</u> - <u>16 feb.</u><br>Uge Måned <u>Seneste 3 måneder</u> Dag Uge Måned ORDRE ID v Seg i betalingsinformation |            |            |         |                     |           |            |            |                                          |         |            |                                                       |      |   |
| FILTER: Oprettet Oprettet Concentration Concentration Conc |                                                                                                    |            |            |         |                     |           |            |            |                                          |         |            |                                                       |      |   |
| 🚔 Firmaet 🛛 🗸                                                                                                    | GENNEMFØR ANNULLER REFUNDER                                                                                                    |            |            |         |                     |           |            |            |                                          |         |            |                                                       |      |   |
| 🎔 Support 🗸 🗸 🗸                                                                                                    |                                                                                                    | ORDRE ID 🗘 | BELØB 💠    | KUNDE ¢ | DATO/TID 🗸          | BETALI 🖨  | HÆNDE ≑    | STATUS 🗘   | BETALI 💠                                 | ABONN 🖨 | RESTER ¢   | EKSPORTERE I                                          |      |   |
| Add-on<br>Q Søg                                                                                                    |                                                                                                    | 165379     | 100,00 DKK |         | 16.02.2022 10:08:03 | MobilePay | Reserveret | Reserveret | 01950000620<br>cbedba07006<br>9d004ebe83 |         | 100,00 DKK | Download EXCEL <b>Problemer med at</b><br>eksportere? |      | ~ |
| 🖒 Log ud                                                                                                    |                                                                                                    | 165379     | 100,00 DKK |         | 16.02.2022 10:07:48 | MobilePay | Oprettet   | Oprettet   | 01950000620<br>cbedba07006<br>9d004ebe83 |         | 100,00 DKK |                                                       | Vælg | ~ |
|                                                                                                    |                                                                                                    | 165378     | 175,00 DKK |         | 16.02.2022 10:05:31 | MobilePay | Reserveret | Reserveret | 020c0000620<br>cbe46874b43<br>a9d42a128b |         | 175,00 DKK |                                                       | Vælg | ~ |

### Vigtigt at vide:

#### Gennemførsel

Det er forretningen selv der kan styre internt i eget set up hvordan en ordre skal behandles. Hvis en ordre skal straks gennemføres, er det en indstilling der skal aktiveres i firmaets system. Hvis en ordre skal reserveres, skal dette beløb gennemføres inden for 30 dage. Såfremt det ikke bliver gennemføres, forsvinder reservationen fra kortholders bank konto.

#### Udbetalingstid

Forretningens udbetalingstid kan variere alt efter hvad der er aftalt. Som udgangspunkt er udbetalingstiden 5 hverdage, så Nets udbetalinger pengene 5 hverdage efter man har gennemført en ordre. Afhængig af hvor mange ordre man gennemfører om dagen, vil udbetalingen komme samlet for den specifikke dag på bank kontoen. Forretningen kan altid se sin aftalte udbetalingstid i Easy Administrationen under menuen "Firmaet" og "Kontooplysninger".

#### Refundering

For at lave en refundering til kortholder, skal der være en positiv balance på Easy kontoen. Balancen kan man altid se i Easy Administrationen under menuen "Udbetalinger". Hvis balancen er i 0 kr, er det fordi man har fået udbetalt for alle de ordre man har gennemført. Der skal så laves en indbetaling til Easy kontoen, før refunderingen

| = | Företag ^                              | Organisationsnummer | +04(2)2                                 | Telefon         | -696962722     |  |
|---|----------------------------------------|---------------------|-----------------------------------------|-----------------|----------------|--|
|   | Team<br>Integration<br>Checkout styler | Avtal och Bankkonto |                                         |                 |                |  |
| Ţ | Support ~                              | DKK valuta          |                                         |                 |                |  |
| Ð | Add-on                                 | Avtalstyp:          | Nets Easy                               | Kontouppgifter: |                |  |
| a | Sök                                    | Betalsätt:          | Mastercard , Visa , MobilePay , Dankort | IBAN            | DALARD HOLD DO |  |
|   |                                        | Ansökan godkänd:    | 2021-10-06 17:02                        | BIC/SWIFT       | in Average     |  |
| O | Logga ut                               |                     |                                         | Utbetalningstid | 30-shaper      |  |
|   |                                        |                     |                                         | Insättning      |                |  |

kan gå igennem. Læs mere om det under menuen "Firmaet" og "Kontooplysninger" og tryk på knappen "Indbetal".

Hvis man har igangsat en refundering, og der kommer fremtidige ordre ind som gennemføres, vil refunderingen udligne fra gennemførslen som man har lavet.

#### Abonnementsbetalinger

Easy er åbent til at kunne benytte sig af abbonnementsbetalinger. Dette bruges til f.eks. medlemskontingenter hvor man kan trække på et kort over flere gange.

Kortholder registrerer sit kort første gang ved at verificere sig med 3DSecure og efterfølgende bliver der lavet træk fra forretningen afhængig af hvad der er aftalt. Abbonnementsbetalinger er noget der styres internt hos forretningen selv, og forretningen skal selv stå for at sætte dette op i deres eget system.

Mere om abbonnementsbetalinger kan læses her hvis man anvender API integrationen:

Manage subscriptions | Nets Easy | Nets Developer Site

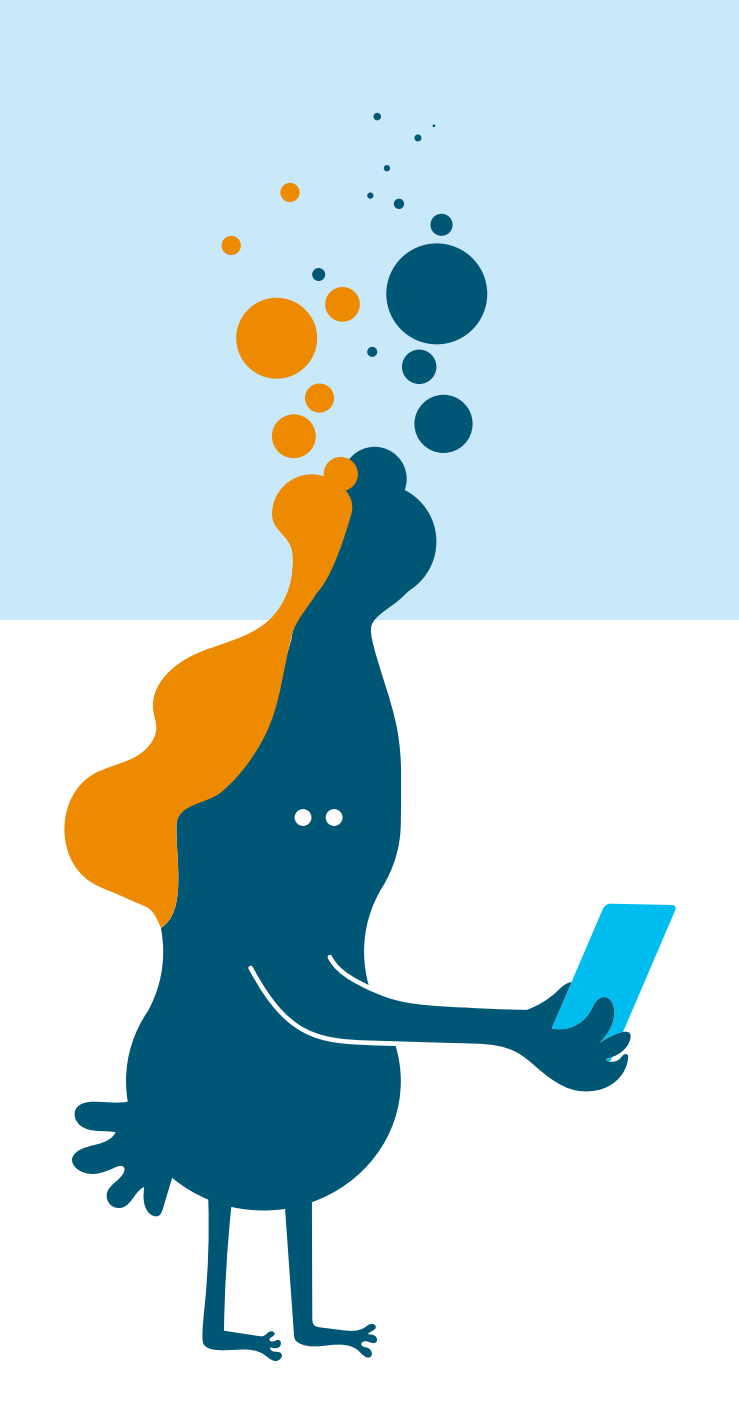

### Brug for hjælp?

Kontakt os på telefon 70203077 #2 eller på email ecom-dk@nets.eu Læs mere om Easy www.netseasy.dk

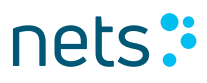